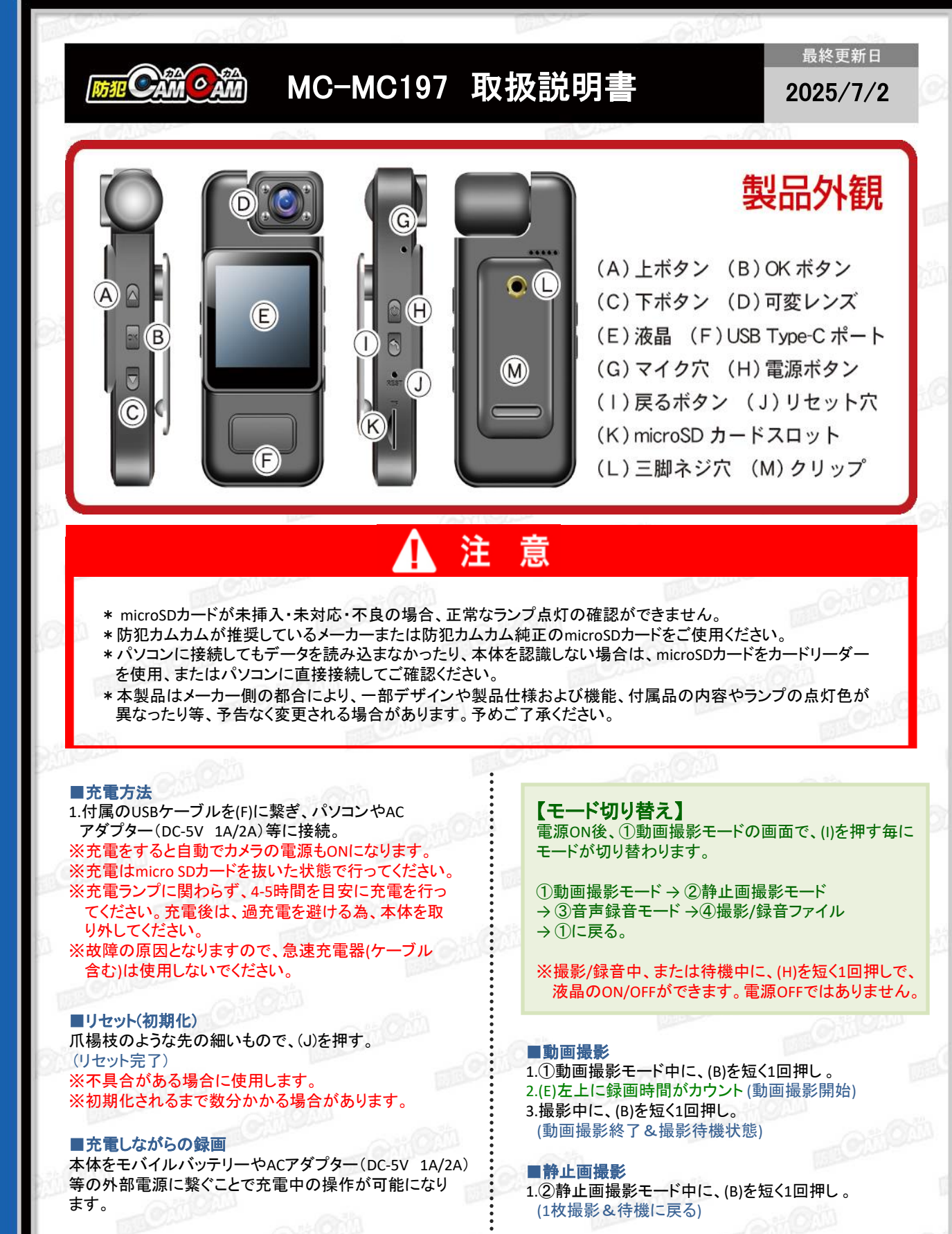

■電源ON/OFF
1.(H)を約2秒長押し。
2.音が鳴り、(E) が表示。(電源ON & ①動画撮影モード)
3.(H)を約2秒長押し。
4.音が鳴り、(E) が消灯。(電源OFF)

■音声録音
1.③音声録音モード中に、(B)を短く1回押し。
2.(E)左上に録音時間がカウント(音声録音開始)
3.録音中に、(B)を短く1回押し。
(音声録音終了&録音待機状態)

■撮影ファイルの確認方法(液晶画面) 1.④撮影/録音ファイ画面で、、(A)または(C)で上下に移動

2.再生したいファイルの画面で、(B)を短く1回押し。(再生)
再度、(B)を短く1回押し。(停止) ※動画撮影/音声録音のみ
※動画は「VID... .AVI」と表示されます。
※静止画ファイルは「PIC... .JPG」と表示されます。
※音声ファイルは「AUD... .WAV」と表示されます。
※液晶画面で再生する際は、詳細設定「⑮音量」を
設定してください。オフにすると音声は確認できません。

■ファイルの削除方法(液晶画面) ④撮影/録音ファイル画面で、(A)または(C)で上下に移動。 削除したいファイル画面で、(I)を長押し。 「削除」が選択されていることを確認し、(B)を押して「実行」 をすると、削除完了。 ※「全て削除」を行わないようご注意ください。 「削除」「全て削除」の画面で、(I)を長押しをすると、 ④撮影/録音ファイル画面に戻る。

■撮影ファイルの確認方法(パソコン)

撮影ファイルが保存されたmicroSDカードを本体に挿入。
付属のUSBケーブルを(F)に繋ぎ、パソコンに接続。
(E)に「メモリ」「PCカメラ」「ビデオ」と表示。「メモリ」を選択し、(B)を押す。

イパソコンがリムーバブルディスクを自動で認識。
リムーバブルディスク内に保存されたファイルをパソコンに移行。

6.パソコンに保存したファイルを確認。 ※録画したファイルはできるだけパソコンへ移行したうえ で閲覧してください。移行しない状態で再生した場合に 起こる、ブロックノイズの発生や再生不可を改善できる 場合があります。

| MEMO   | CiiOii |
|--------|--------|
|        |        |
| - COM  | 0:00   |
|        |        |
|        |        |
|        | 0100   |
|        |        |
|        | -CilOu |
| CiiOii |        |
|        |        |

【詳細設定(液晶画面)】

①動画撮影モードの画面で、(I)を長押し。 →(A)または(C)で上下に移動し、(B)で決定 →再度、(I)を長押し。→①に戻る。

①解像度(動画) 【2K / 1920×1080】1080P 【1280×720】720P

②画像解像度(静止画) 1M / 2M / 3M

 ③上書録画時間 オフ/1分/2分/3分/5分/10分/15分
※設定した時間毎の動画ファイルが分割されます。
オフにすると25分毎のファイルが作成されます。

④ホワイトバランス オートマチック / 日光 / 曇りの日 タングステン / 蛍光灯

**⑤EV(露出補正)** 6(明るい) ~ -6(暗い)

⑥動体検知 オフ/オン

⑦音声録音(動画撮影時の音声) オフ/オン

⑧日付表示 オフ/オン

⑨ビープ音 オフ/オン

⑩日付設定

①パワーオフ オフ/1分/3分/5分

12言語設定

(1) 周波数 50Hz / 60Hz

()画面オフ オフ/1分/3分/5分/ ※待機状態や撮影状態が続くと、液晶画面が消え ます。電源OFFではありません。

19音量 オフ/1~7

16音量のオンとオフを切り替え オフ/オン

(1)ステルスモード(音声と画面OFF) オフ/オン

18フォーマット 実行 / キャンセル

(1)初期設定に戻す 実行 / キャンセル

**20バージョン**